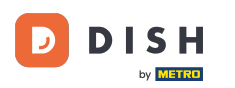

# Nakon što se prijavite na UPRAVLJAČKU PLOČU na web stranici DISH. Kliknite na Naručivanje hrane .

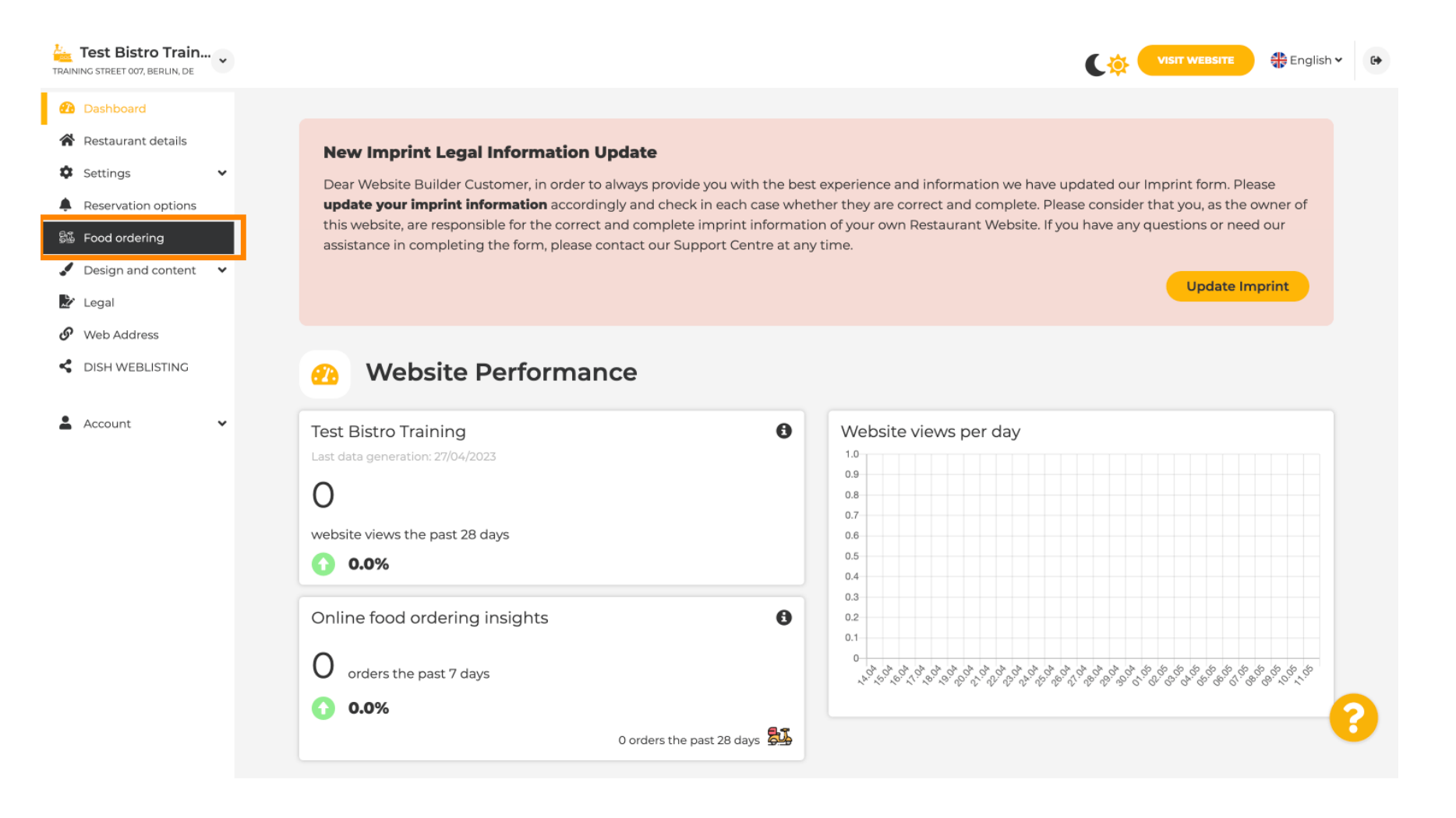

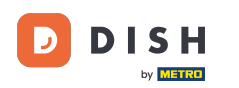

# Provjerite je li naručivanje hrane omogućeno klikom na gumb pored Omogući.

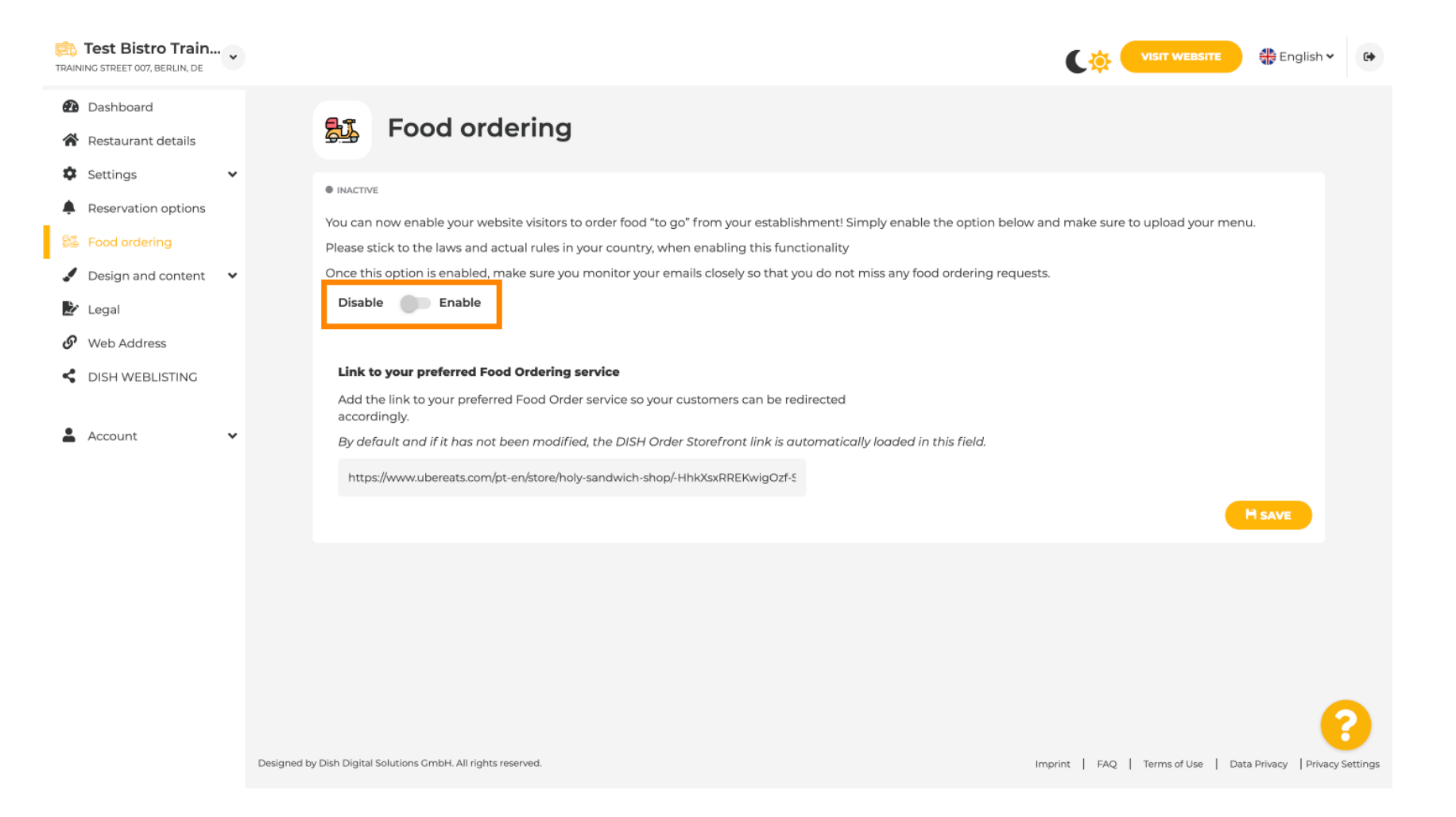

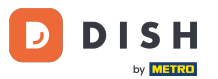

U nastavku dodajte URL željene usluge naručivanja hrane. Napomena: imajte na umu da ako postavite URL, ostale postavke iznad neće se primjenjivati. One vrijede samo za zadani widget 'Naručivanje hrane' integriran na DISH web mjesto.

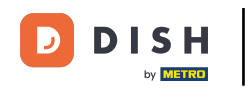

| TRAI | Test Bistro Train.  | ••••••••• |                                                         |                                                                         |                                      |                                 |                                   | 🛟 English 🗸             | •        |
|------|---------------------|-----------|---------------------------------------------------------|-------------------------------------------------------------------------|--------------------------------------|---------------------------------|-----------------------------------|-------------------------|----------|
| Ð    | Dashboard           |           |                                                         |                                                                         |                                      |                                 |                                   |                         |          |
| ~    | Restaurant details  |           | Food o                                                  | rdering                                                                 |                                      |                                 |                                   |                         |          |
| \$   | Settings            | ~         |                                                         |                                                                         |                                      |                                 |                                   |                         |          |
|      | Reservation options |           | ACTIVE                                                  |                                                                         |                                      |                                 |                                   |                         |          |
| 81   | Food ordering       |           | You can now enable your                                 | website visitors to order food "to go" f                                | from your establishment! Simply er   | nable the option below and make | e sure to upload your menu.       |                         |          |
| •    | Design and content  | ~         | Once this option is enable                              | d, make sure you monitor your email                                     | s closely so that you do not miss ar | ny food ordering requests.      |                                   |                         |          |
| , L  | Legal               |           | Disable 🦲 Enable                                        | •                                                                       |                                      |                                 |                                   |                         |          |
| S    | Web Address         |           |                                                         |                                                                         |                                      |                                 |                                   |                         |          |
| <    | DISH WEBLISTING     |           | <b>Receive orders outs</b><br>This checkbox enables the | i <b>de of my opening hours</b><br>e "Order Food" option on your websit | e when you are closed                |                                 |                                   |                         |          |
| -    | Account             | ~         | Services available                                      |                                                                         |                                      |                                 |                                   |                         |          |
|      |                     |           | Y Pickup                                                | Delivery                                                                | 🧹 Eat In                             |                                 |                                   |                         |          |
|      |                     |           | Payment methods availal                                 | ble                                                                     |                                      |                                 |                                   |                         |          |
|      |                     |           | 🗸 Cash                                                  | <ul> <li>Credit card</li> </ul>                                         | <ul> <li>Debit card</li> </ul>       | EC card                         |                                   |                         |          |
|      |                     |           | Link to your preferred                                  | Food Ordering service                                                   |                                      |                                 |                                   |                         |          |
|      |                     |           | Add the link to your pre                                | ferred Food Order service so your cus                                   | tomers can be redirected accordin    | gly.                            |                                   |                         |          |
|      |                     |           | By default and if it has i                              | not been modified, the DISH Order S                                     | torefront link is automatically load | led in this field.              |                                   |                         |          |
|      |                     |           |                                                         |                                                                         |                                      |                                 |                                   |                         |          |
|      |                     |           |                                                         |                                                                         |                                      |                                 | •                                 |                         |          |
|      |                     |           |                                                         |                                                                         |                                      |                                 |                                   | - (                     |          |
|      |                     |           | Designed by Hospitality Digital GmbH. All rights        | reserved.                                                               |                                      |                                 | Imprint   FAQ   Terms of Use   Da | ata Privacy   Privacy S | settings |

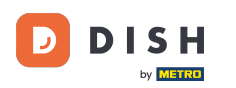

i

#### Ako unesete nevažeći URL, pojavit će se sljedeća Napomena.

| Test Bistro Train                                                                                   | VISIT WEBSITE 4 English -                                                                                                    |
|----------------------------------------------------------------------------------------------------|----------------------------------------------------------------------------------------------------|
| <ul> <li>Dashboard</li> <li>Restaurant details</li> </ul>                                           | Food ordering                                                                                                    |
| <ul> <li>Settings</li> <li>Reservation options</li> </ul>                                           | ● ACTIVE                                                                                                    |
| 👪 Food ordering                                                                                     | X The format of the URL is not valid, please update                                                                                                    |
| <ul> <li>Design and content</li> <li>Legal</li> <li>Web Address</li> <li>DISH WEBLISTING</li> </ul> | You can now enable your website visitors to order food "to go" from your establishment! Simply enable the option below and make sure to upload your menu.<br>Please stick to the laws and actual rules in your country, when enabling this functionality<br>Once this option is enabled, make sure you monitor your emails closely so that you do not miss any food ordering requests.<br>Disable enable |
| 🛓 Account 🗸 🗸                                                                                       | Receive orders outside of my opening hours This checkbox enables the "Order Food" option on your website when you are closed Services available                                                                                                    |
|                                                                                                    | Payment methods available                                                                                                    |
|                                                                                                    | Cash Credit card Debit card EC card                                                                                                    |
|                                                                                                    | Link to your preferred Food Ordering service Add the link to your preferred Food Order service so your customers can be redirected accordingly.                                                                                                    |
|                                                                                                    | By default and if it has not been modified, the DISH Order Storefront link is automatically loaded in this field.                                                                                                    |
|                                                                                                    | S<br>M SAVE                                                                                                    |

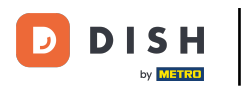

# Dodajte važeći URL usluge naručivanja hrane .

| Test Bistro Train   | VISIT WEBSITE Conglish ~ 😁                                                                                                    |
|---------------------|----------------------------------------------------------------------------------------------------|
| 🕐 Dashboard         |                                                                                                    |
| Restaurant details  | • ACTIVE                                                                                                    |
| Settings 🗸          | X The format of the URL is not valid, please update                                                                                                    |
| Reservation options |                                                                                                    |
| 😼 Food ordering     | You can now enable your website visitors to order food "to go" from your establishment! Simply enable the option below and make sure to upload your menu.<br>Please stick to the laws and actual rules in your country, when enabling this functionality |
| Design and content  | Once this option is enabled, make sure you monitor your emails closely so that you do not miss any food ordering requests.                                                                                                    |
| 🏂 Legal             | Disable enable                                                                                                    |
| Web Address         |                                                                                                    |
| CISH WEBLISTING     | Receive orders outside of my opening hours This checkbox enables the "Order Food" option on your website when you are closed                                                                                                    |
| 💄 Account 🗸 🗸       | Services available                                                                                                    |
|                     | Pickup V Delivery V Eat In                                                                                                    |
|                     | Payment methods available                                                                                                    |
|                     | Cash  Credit card  Debit card  EC card                                                                                                    |
|                     | Link to your preferred Food Ordering service                                                                                                    |
|                     | Add the link to your preferred Food Order service so your customers can be redirected accordingly.                                                                                                    |
|                     | By default and if it has not been modified, the DISH Order Storefront link is automatically loaded in this field.                                                                                                    |
|                     | https://www.ubereats.com/pt-en/store/holy-sandwich-shop/-HhkXsxRREKwigOzf-S7ZQ                                                                                                    |
|                     | H SAVE                                                                                                    |
|                     |                                                                                                    |
|                     | Designed by Hospitality Digital CmbH. All rights reserved. Imprint   FAQ   Terms of Use   Data Privacy   Privacy Settings                                                                                                    |

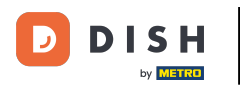

#### Kliknite na SPREMI . Ð

| Test Bistro Train        |                                                            |                                                                           |                                        |                             |                                 | 🛟 English 🗸           | 6      |
|--------------------------|------------------------------------------------------------|---------------------------------------------------------------------------|----------------------------------------|-----------------------------|---------------------------------|-----------------------|--------|
| 孢 Dashboard              |                                                            |                                                                           |                                        |                             |                                 |                       |        |
| Restaurant details       | ACTIVE                                                     |                                                                           |                                        |                             |                                 |                       |        |
| 🕸 Settings 🗸 🗸           | X The format of the URL is not vali                        | d, please update                                                          |                                        |                             |                                 |                       |        |
| Reservation options      |                                                            |                                                                           |                                        |                             |                                 |                       |        |
| 🚳 Food ordering          | You can now enable your website vis                        | tors to order food "to go" from you<br>les in your country, when enabling | ur establishment! Simply enable the    | option below and make sure  | e to upload your menu.          |                       |        |
| 🖌 Design and content 🛛 🗸 | Once this option is enabled, make su                       | re you monitor your emails closely                                        | y so that you do not miss any food o   | dering requests.            |                                 |                       |        |
| 🏄 Legal                  | Disable 🛛 — Enable                                         |                                                                           |                                        |                             |                                 |                       |        |
| 🔗 Web Address            |                                                            |                                                                           |                                        |                             |                                 |                       |        |
| CISH WEBLISTING          | Receive orders outside of my                               | opening hours                                                             |                                        |                             |                                 |                       |        |
|                          | This checkbox enables the "Order Fo                        | oa" option on your website when y                                         | you are closed                         |                             |                                 |                       |        |
| 🛔 Account 🗸 🗸            | Services available                                         |                                                                           |                                        |                             |                                 |                       |        |
|                          | V Pickup                                                   | <ul> <li>Delivery</li> </ul>                                              | 🧹 Eat In                               |                             |                                 |                       |        |
|                          | Payment methods available                                  |                                                                           |                                        |                             |                                 |                       |        |
|                          | 🗸 Cash                                                     | <ul> <li>Credit card</li> </ul>                                           | Debit card                             | <ul> <li>EC card</li> </ul> |                                 |                       |        |
|                          | Link to your preferred Food Orde                           | ring service                                                              |                                        |                             |                                 |                       |        |
|                          | Add the link to your preferred Food                        | Order service so your customers                                           | can be redirected accordingly.         |                             |                                 |                       |        |
|                          | By default and if it has not been m                        | odified, the DISH Order Storefron                                         | t link is automatically loaded in this | field.                      |                                 |                       |        |
|                          | https://www.ubereats.com/pt-en/sto                         | re/holy-sandwich-shop/-HhkXsxRRE                                          | KwigOzf-S7ZQ                           |                             | _                               |                       |        |
|                          |                                                            |                                                                           |                                        |                             |                                 |                       |        |
|                          |                                                            |                                                                           |                                        |                             |                                 | - C                   |        |
|                          | Designed by Hospitality Digital GmbH. All rights reserved. |                                                                           |                                        | Imp                         | rint   FAQ   Terms of Use   Dat | a Privacy Privacy Set | ttings |

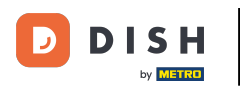

Ð

Ako je dodan važeći URL, pojavit će se sljedeća Napomena koja potvrđuje da su promjene bile uspješne.

| Test Bistro Train        | · VISIT WEBSITE English ~ (                                                                                                    |  |  |  |
|--------------------------|----------------------------------------------------------------------------------------------------|--|--|--|
| Dashboard                |                                                                                                    |  |  |  |
| Restaurant details       | ACTIVE                                                                                                    |  |  |  |
| 🗘 Settings 🗸 🗸           | ✓ Your changes were saved successfully.                                                                                                    |  |  |  |
| Reservation options      |                                                                                                    |  |  |  |
| 👪 Food ordering          | You can now enable your website visitors to order food "to go" from your establishment! Simply enable the option below and make sure to upload your menu.                                                                                                    |  |  |  |
| 🖌 Design and content 🛛 🗸 | <ul> <li>Once this option is enabled, make sure you monitor your emails closely so that you do not miss any food ordering requests.</li> </ul>                                                                                                    |  |  |  |
| 🏂 Legal                  | Disable 🦳 Enable                                                                                                    |  |  |  |
| 🔗 Web Address            |                                                                                                    |  |  |  |
| S DISH WEBLISTING        | Receive orders outside of my opening hours This checkbox enables the "Order Food" option on your website when you are closed                                                                                                    |  |  |  |
| 🛔 Account 🗸 🗸            | , Services available                                                                                                    |  |  |  |
|                          | Pickup   Belivery   Eat In                                                                                                    |  |  |  |
|                          | Payment methods available                                                                                                    |  |  |  |
|                          | Cash Credit card Debit card EC card                                                                                                    |  |  |  |
|                          | <b>Link to your preferred Food Ordering service</b><br>Add the link to your preferred Food Order service so your customers can be redirected accordingly.<br>By default and if it has not been modified, the DISH Order Storefront link is automatically loaded in this field. |  |  |  |
|                          | https://www.ubereats.com/pt-en/store/holy-sandwich-shop/-HhkXsxRREKwigOzf-S7ZQ                                                                                                    |  |  |  |
|                          | Designed by Hospitality Digital GmbH. All rights reserved. Imprint   FAQ,   Terms of Use   Data Privacy   Privacy Setting                                                                                                    |  |  |  |

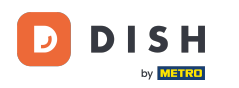

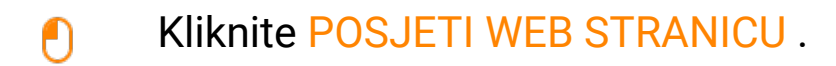

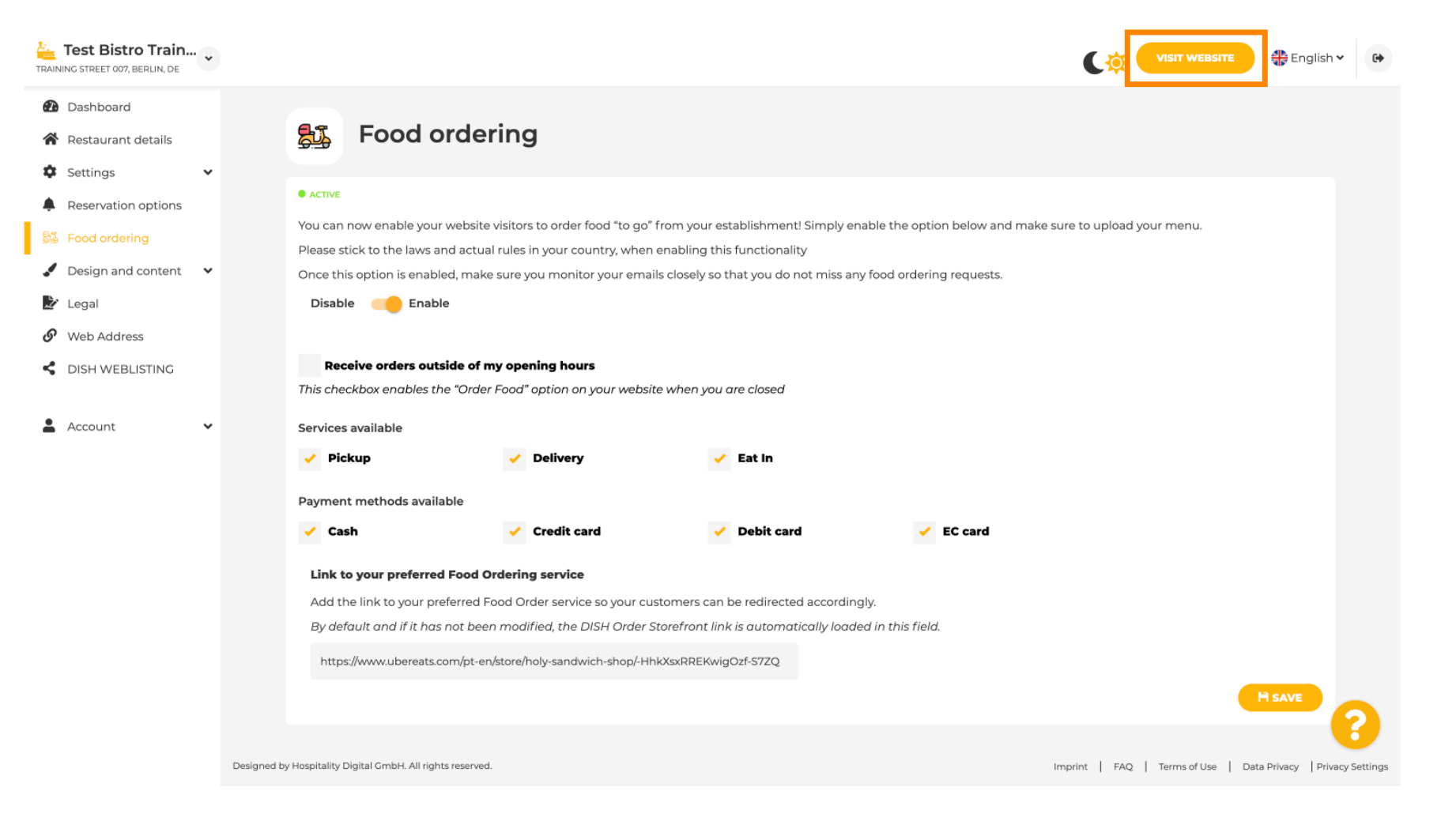

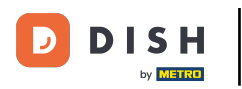

Web stranica DISH - dodajte vezu za uslugu naručivanja hrane

# Pritisnite NARUČI HRANU .

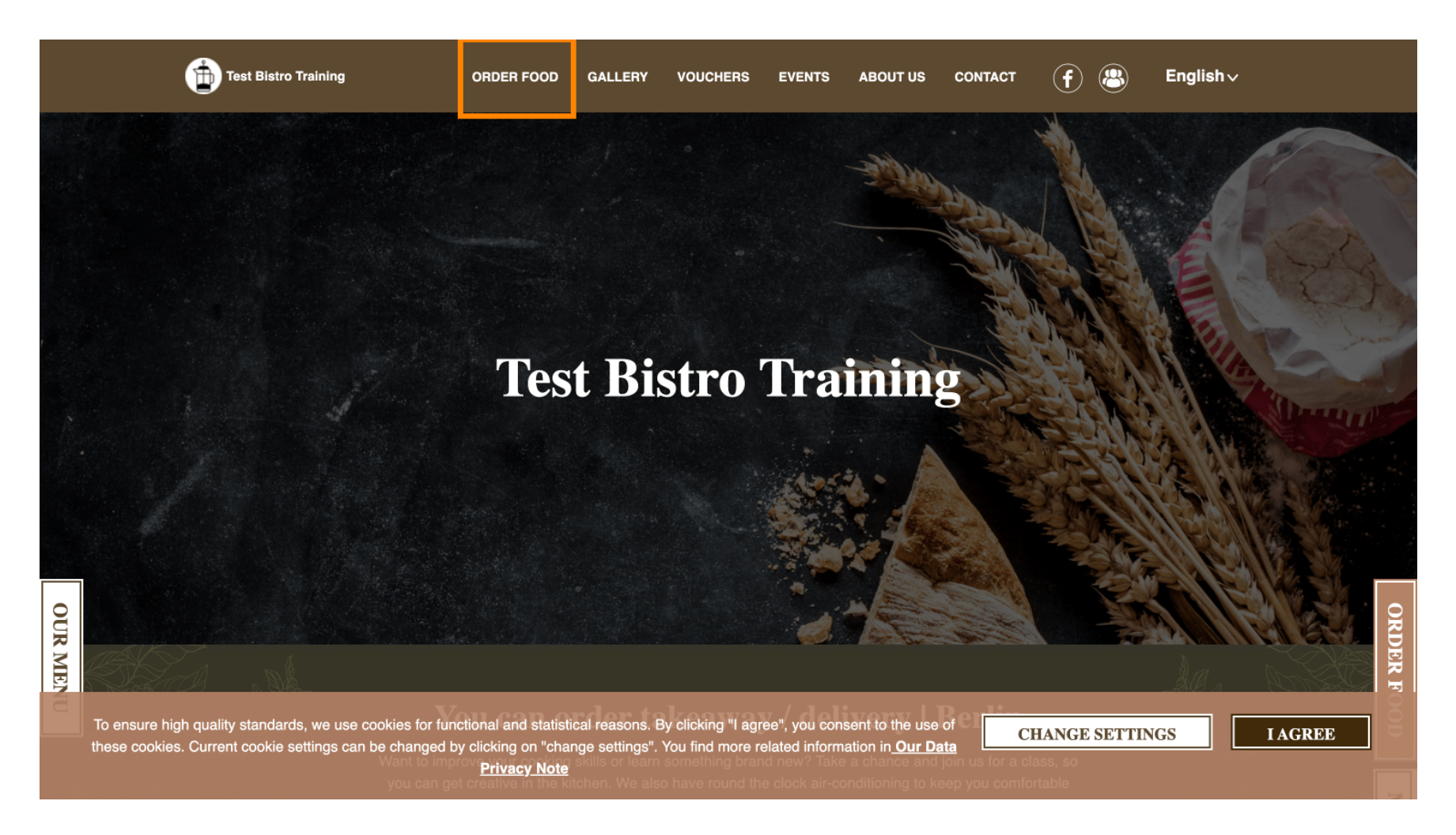

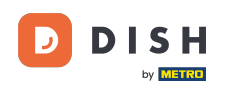

# Bit ćete preusmjereni na dodani URL vaše usluge naručivanja hrane. To je to. Gotovi ste.

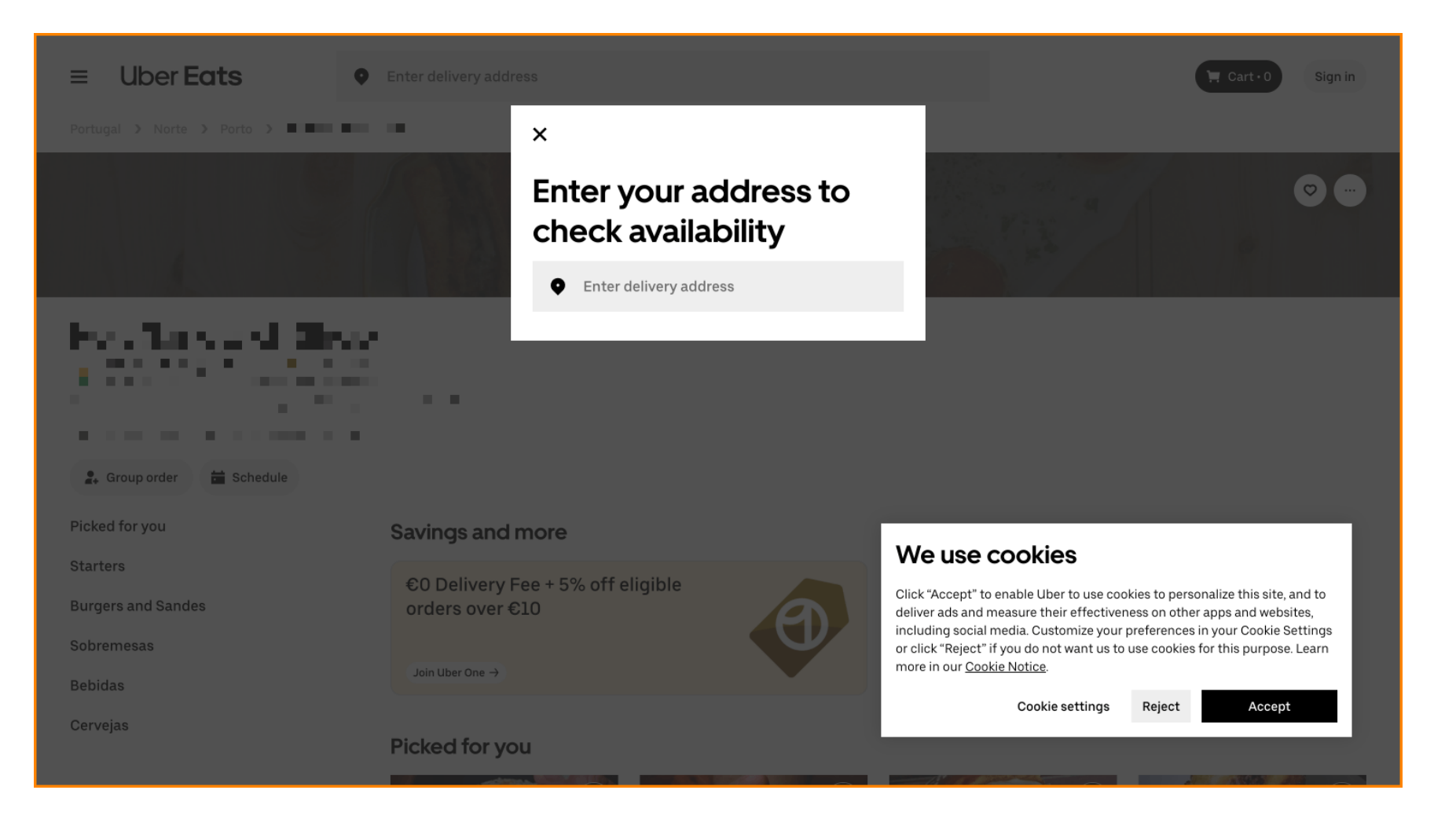

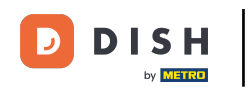

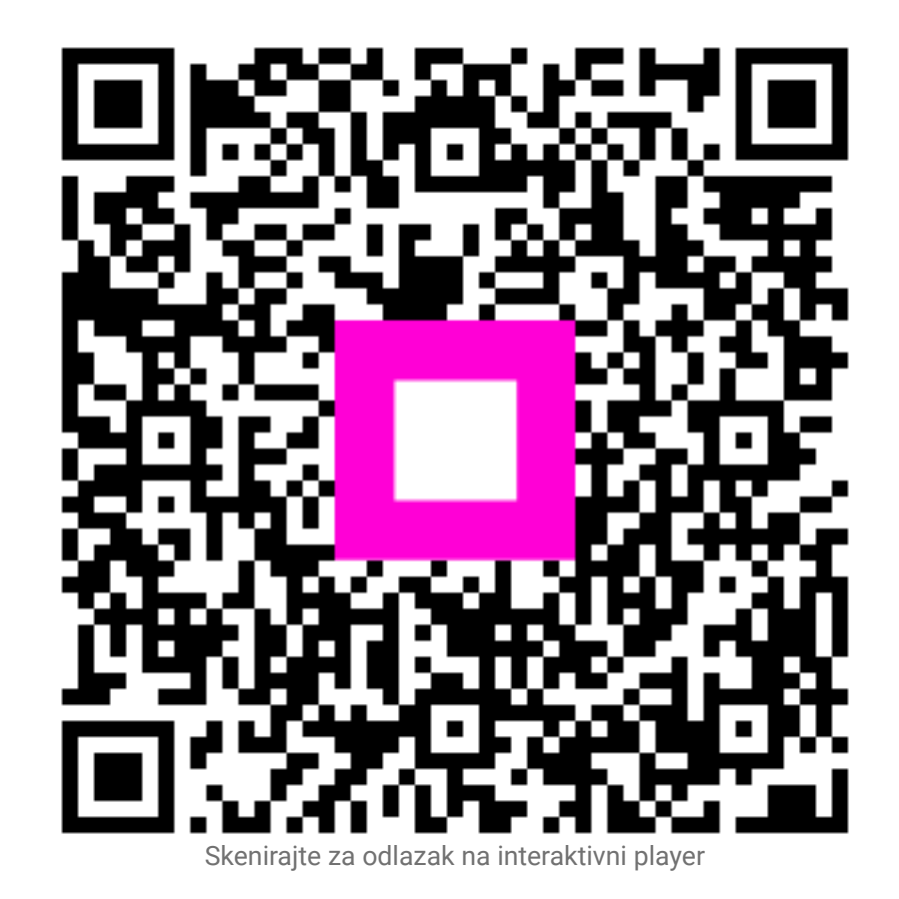